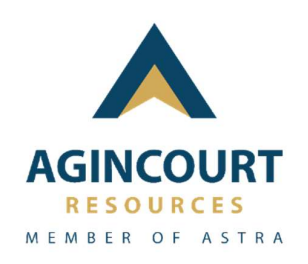

# Aplikasi E-Procurement – PT. Agincourt Resources

# PETUNJUK PENGGUNAAN MITRA KERJA

ID - Versi dokumen 1.0

# DAFTAR ISI

| DAFTAI | R ISI |                       | 2 |
|--------|-------|-----------------------|---|
| 1. M   | ODUI  | L TENDER              | 3 |
| 1.1.   | Tuj   | juan                  | 3 |
| 1.2.   | Alı   | ur Proses             | 3 |
| 1.3.   | На    | ılaman Aplikasi       | 4 |
| 1.     | 3.1.  | Halaman List Tender   | 4 |
| 1.     | 3.2.  | Halaman Tender Detail | 6 |

# 1. MODUL TENDER

### 1.1. Tujuan

Modul Tender merupakan modul dalam aplikasi e-procurement PTAR untuk kebutuhan agar mitra kerja dapat melihat tender yang di terbitkan dan diumumkan oleh PTAR dimana kemudian mitra kerja dapat berpartisipasi lebih lanjut pada tender yang sesuai dengan minat mitra kerja. Dalam modul Tender ini, mitra kerja dapat melakukan aktivitas sebagai berikut :

- a. Melihat daftar tender
- b. 'Apply' tender untuk melihat rincian tender yang berada dalam periode registrasi
- c. 'Send to email' untuk mengirimkan detail informasi tender ke email mitra kerja

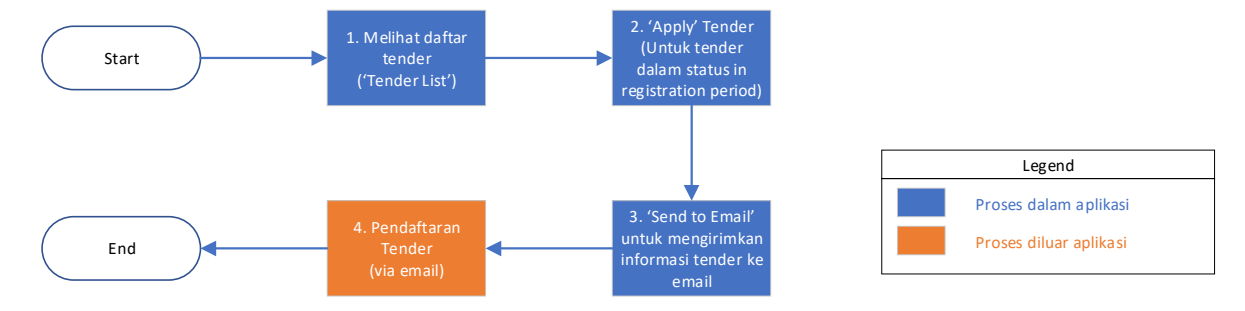

### 1.2. Alur Proses

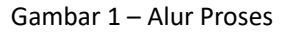

#### Penjelasan Gambar 1

| No | Aktivitas           | Penjelasan Instruksi                                                                                                    | Pelaku      |
|----|---------------------|----------------------------------------------------------------------------------------------------|-------------|
| 1  | Melihat List Tender | Mitra kerja dapat melihat daftar tender                                                                                                    | Mitra Kerja |
| 2  | Apply Tender        | Mitra kerja dapat melihat detail tender<br>untuk item tender yang dipilih (sedang<br>dalam status terbuka untuk registrasi)                                                                                                    | Mitra Kerja |
| 3  | Send to Email       | Mitra kerja dapat menjalankan fungsi<br>pengiriman email via sistem untuk detail<br>informasi tender                                                                                                    | Mitra Kerja |
| 4  | Pendaftaran Tender  | <ul> <li>Mitra kerja dapat melakukan pendaftaran tender via email sebagai berikut :</li> <li>'Reply' email yang dikirimkan via fungsi 'Send to Email' pada detail tender dengan melampirkan seluruh persyaratan yang tertera pada 'requirement' Expression of Interest</li> <li>Mengirimkan email secara langsung dengan format email sebagai berikut:</li> </ul> | Mitra Kerja |

| <ul> <li>Subject email : Expression<br/>Interest # [No Tender] # [J<br/>Tender]</li> <li>Lampiran dokumen se<br/>persyaratan yang tertera p<br/>'requirement' Expression</li> </ul> | i of<br>udul<br>suai<br>oda |
|----------------------------------------------------------------------------------------------------|-----------------------------|
| Interest                                                                                                    | 01                          |

# 1.3. Halaman Aplikasi

# 1.3.1. Halaman List Tender

|                     |                                               |                                      | Tender Lis                       | st                                            |              |                                          | 4       |
|---------------------|-----------------------------------------------|--------------------------------------|----------------------------------|-----------------------------------------------|--------------|------------------------------------------|---------|
| STATUS              |                                               | SEARCH BY                            | KEYWORD                          | 6                                             |              |                                          | Search  |
| Select status       | Ý                                             | Select column                        | Entery                           | your keyword                                  |              | J.                                       | -       |
| 10 v entries p      | er page                                       |                                      |                                  |                                               |              |                                          |         |
| TENDER              | TENDER TITLE                                  | REGISTRATION OPEN                    | REGISTRATION CLOSED              | TENDER SUBJECT                                | DELIVERY     | STATUS                                   | ACTION  |
| M-0329-23           | Process Plant & Site<br>Security Serivces     | Monday, 31 July 2023 00:00           | Tuesday, 15 August<br>2023 00:00 | Process Plant & Site<br>Security Services     | Martabe Site | PENDING                                  | Apply   |
| M-0354-23           | Supply and install Floating<br>Solar Panel PV | Wednesday, 13 December<br>2023 00:00 | Friday, 05 January 2024<br>14:00 | Supply and Install Floating<br>Solar Panel PV | Martabe Site | COMPLETE                                 | Apply   |
| M-0347-24           | Labour Hire Mill Reline                       | Friday, 10 May 2024 11:59            | Saturday, 18 May 2024<br>11:59   | Labour Hire Mill Reline                       | Martabe Site | ON PROGRESS<br>In registration<br>period | Apply   |
| Showing 1 to 3 of 3 | 3 entries                                     |                                      |                                  |                                               |              |                                          | · 1 · . |
|                     |                                               |                                      |                                  |                                               |              |                                          |         |

Gambar 2 – Halaman List Tender

### Penjelasan Gambar 2

| No | Menu / Fungsi | Keterangan                                                       |
|----|---------------|------------------------------------------------------------------|
| 1  | User Guide    | Melihat user guide / panduan pengguna untuk sistem e-procurement |
|    |               | PTAR                                                             |
| 2  | Tender        | Link ke halaman utama tender                                     |
|    | Announcement  |                                                                  |
| 3  | Contact Us    | Untuk mengirimkan email (mailto) langsung kepada tim tender PTAR |

| 4 | Fitur Search / | Untuk melakukan pencarian data tender dengan spesifik. Pencarian data             |
|---|----------------|-----------------------------------------------------------------------------------|
| 1 | Pencarian      | danat dilakukan dengan beberana onsi :                                            |
|   | renearian      | a Status :                                                                        |
|   |                | Pengguna danat memilih Status tender vakni :                                      |
|   |                | - On Progress - In registration period                                            |
|   |                |                                                                                   |
|   |                | b. Search by :                                                                    |
|   |                | Pengguna dapat memilih spesifik kolom/data yang ingin dicari :<br>- Tender number |
|   |                | - Tender title                                                                    |
|   |                | - Tender subject                                                                  |
|   |                | - Delivery point                                                                  |
|   |                | Specifik keywords danat di masukkan ke dalam text hoy keyword                     |
|   |                | untuk digunakan sebagai patokan pencarian                                         |
|   |                | Tombol Search dapat ditekan untuk melakukan pencarian data sesuai                 |
|   |                | parameter diatas.                                                                 |
| 5 | Informasi      | Daftar tender akan ditampilkan sesuai dalam bentuk tabel dengan kolom             |
|   | Daftar Tender  | data sebagai berikut :                                                            |
|   |                | a. Tender Number : Berisi nomor tender                                            |
|   |                | b. Tender Title : Berisi judul tender                                             |
|   |                | c. Registration Open : Berisi tanggal registrasi dibuka                           |
|   |                | d. Registration Closed : Berisi tanggal registrasi ditutup                        |
|   |                | e. Tender Subject : Berisi subjek tender                                          |
|   |                | f. Delivery Point : Berisi lokasi delivery barang/jasa yang ditenderkan           |
|   |                | a Status : Berisi status tender saat halaman list tender diakses                  |
|   |                | Setiap item tender memiliki satu status. Status tender yakni :                    |
|   |                | - On Progress – In Registration Period                                            |
|   |                | nendaftaran                                                                       |
|   |                | - On Progress                                                                     |
|   |                | Menunjukkan bahwa item tender sedang dalam proses                                 |
|   |                | (diluar periode pendaftaran)                                                      |
|   |                | - Complete                                                                        |
|   |                | Menunjukkan bahwa tender sudah berjalan dan selesai                               |
|   |                | dilaksanakan                                                                      |
|   |                | - Pending                                                                         |
|   |                | Menunjukkan bahwa tender sedang di 'pending'                                      |
|   |                | - Cancel                                                                          |
|   |                | Menunjukkan bahwa tender telah dibatalkan.                                        |
|   |                | Daftar tender ditampilkan dalam bentuk list table untuk iumlah baris data         |
|   |                | dan pengguna dapat memilih jumlah baris vang ingin ditampilkan.                   |
| 6 | 'vlaaA' lodmoT | Tombol 'Apply' hanya dapat di klik ketika tender sedang dalam status On           |
| _ | Tender         | Progress – In registration period.                                                |
|   |                | Ketika di klik maka sistem akan menampilkan halaman detail tender.                |

# 1.3.2. Halaman Tender Detail

|                           |                                                                                                    | Tender Detail                | Back to Tende               | r List |  |
|---------------------------|----------------------------------------------------------------------------------------------------|------------------------------|-----------------------------|--------|--|
| Tender Title              | Labour Hiro Mill Reline                                                                                                    | Tender Number                | M-0347-24                   |        |  |
| Tender Status             | On Progress Delivery Point Martabe Site                                                                                                    |                              |                             |        |  |
| Registration Open         | Friday, 10 May 2024 11:59                                                                                                    | Registration Closed          | Saturday, 18 May 2024 11:59 |        |  |
| Requirements              | NPWP     2. Deed of incorporation     The services under this & rement include the provision by the Costractor of all supervision labor and executies required to perform partial relines full relines and Liner Belt Torrue Tiebtenine |                              |                             |        |  |
| Expression of<br>Interest | View Download as PDF Send to Em                                                                                                    | at 3<br>Supporting Documents |                             |        |  |
| Decuments Actions         |                                                                                                    |                              |                             |        |  |
| Lampiran Detail S         | SoW.pdf                                                                                                    | View Download                | 4                           |        |  |
| *View only applied        | d to pdf/image file types                                                                                                    | L                            |                             |        |  |

Gambar 3 – Halaman Tender Detail

### Penjelasan Gambar 3

| No | Menu / Fungsi    | Keterangan                                                                 |
|----|------------------|----------------------------------------------------------------------------|
| 1  | Informasi Tender | Tender detail akan menampilkan rincian informasi yaitu :                   |
|    | Detail           | a. Tender Title : Berisi judul tender                                      |
|    |                  | b. Tender Number : Berisi nomor tender                                     |
|    |                  | c. Tender Status : Berisi status tender saat halaman tender detail diakses |
|    |                  | d. Delivery Point : Berisi lokasi delivery barang/jasa yang ditenderkan    |
|    |                  | e. Requirement : Berisi persyaratan tender yang harus disiapkan            |
|    |                  | f. Scope of work : Berisi cakupan pekerjaan yang terkait dengan            |
|    |                  | tender tersebut                                                            |
|    |                  | g. Expression of Interest : Berisi dokumen 'Expression of Interest'.       |
| 2  | Tombol           | Terdapat 2 fungsi tombol yang dapat di klik pada bagian Expression of      |
|    | Expression of    | Interest yaitu :                                                           |
|    | Interest         | a. View : Berfungsi untuk menampilkan informasi Expression of              |
|    |                  | Interest langsung pada halaman web                                         |
|    |                  | b. Download as PDF : Berfungsi untuk mengunduh informasi                   |
|    |                  | Expression of Interest dalam bentuk file PDF                               |
| 3  | Tombol Sent to   | Berfungsi untuk mengirimkan email ke alamat email yang di isi.             |
|    | Email            |                                                                            |

|   |                 | Catatan :                                                                                                    |
|---|-----------------|----------------------------------------------------------------------------------------------------|
|   |                 | - Alamat email dapat diisi lebih dari 1 dengan menggunakan (;)                                                                                                    |
|   |                 | sebagai Batasan antar alamat email.                                                                                                    |
|   |                 |                                                                                                    |
|   |                 | Send email of tender detail                                                                                                    |
|   |                 |                                                                                                    |
|   |                 | Please insert your valid email addresses                                                                                                    |
|   |                 | EMAIL ADDRESSES                                                                                                    |
|   |                 | name@example.com                                                                                                    |
|   |                 | "To send to multiple addresses please use semicolon (;) as separator for<br>each email                                                                                                    |
|   |                 | In case you are not receiving the email from our system, please send your document to: tender@agincourtresources.com with following format :                                                                                                    |
|   |                 | Subject : Expression of Interest # M-0347-24 # Labour Hire Mill Police                                                                                                    |
|   |                 | Attachment : All required document refer to Expression of Interest     Document                                                                                                    |
|   |                 | Close Confirm                                                                                                    |
|   |                 |                                                                                                    |
|   |                 |                                                                                                    |
|   |                 | Setelah alamat email diisi dan menekan 'Confirm' maka sistem akan                                                                                                    |
|   |                 | sistem akan mengirimkan email ke alamat email yang dimaksud dengan                                                                                                    |
|   |                 | detail :                                                                                                    |
|   |                 |                                                                                                    |
|   |                 | Pengirim : tender@agincourtresources.com                                                                                                    |
|   |                 | Subjek : Expression of Interest # [No Tender] # [Judul Tender]                                                                                                    |
|   |                 | Lampiran : File lampiran sesuai pada lampiran dokumen                                                                                                    |
|   |                 | Europeaning of Interact # M. 0247-24 # Labour Line Mill Poline 🕤 🚥                                                                                                    |
|   |                 | Expression of interest # W-0347-24 # Labour rive will reline = maximate = maximate = max |
|   |                 | to me =                                                                                                    |
|   |                 | Thank on the second second sec |
|   |                 | To further proceed your registration, you may reply to this email with required mandatory requirement attached as described on the 'Expression of Interest' document.<br>Please avoid changing the email subject as it may reflect to the delivery of your email in our system.                                                                                                    |
|   |                 | Thank you,<br>PTAR Procurement Team                                                                                                    |
|   |                 | Kepada Yang Berkepentingan,                                                                                                    |
|   |                 | Terima kash atas minet anda untuk kerpartisipaal dalam salah satu tender kami.<br>Silahikan melihat dokumen tertampir untuk rincian persyaratan terkait subjek tender.                                                                                                    |
|   |                 | Untuk melanjukan partisipasi pendaftaran anda, anda dapat membalas email ini dengan melampirkan peryaratan wajb yang dipertukan seperti yang dipelaskan dalam dokumen "Expression of Interest" terlampir.<br>Harap menghindari untuk mengganti subjek email karena dapat berdampak pada penerimaan email anda di sistem kami.                                                                                                    |
|   |                 | Terma kasih,<br>Tim Procurement PTAR                                                                                                    |
|   |                 |                                                                                                    |
|   |                 | PTAR Tender                                                                                                    |
|   |                 |                                                                                                    |
|   |                 | AGINCOURT                                                                                                    |
|   |                 | RESOURCES<br>NEWER OF ATTAX                                                                                                    |
| 4 | Lampiran        | Berisi daftar dokumen lampiran terkait tender. Dokumen-dokumen yang                                                                                                    |
|   | Document        | terlampir dapat diakses dengan 2 fungsi tombol yaitu :                                                                                                    |
|   |                 | a. View : Untuk melihat dokumen pada tab browser                                                                                                    |
|   |                 | b. Download : Untuk langsung mengunduh dokumen                                                                                                    |
| 5 | Tombol 'Back to | Berfungsi untuk mengembalikan halaman kembali ke halaman 'Tender                                                                                                    |
|   | Tender List'    | List'                                                                                                    |